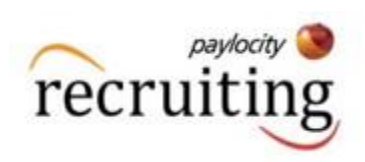

# How to Create a Job Posting

Hover over Web Pay and click on Web Recruiting

| ③ Web Pay | Home | Employees |
|-----------|------|-----------|
|           |      |           |

#### Click "Create New Job"

| ( Recruiting | Jobs Can | didates Insights Settings ③ Help |                      |                                          |  |  |
|--------------|----------|----------------------------------|----------------------|------------------------------------------|--|--|
|              |          |                                  |                      | O What's New? Feedback                   |  |  |
|              | My Jobs  |                                  |                      | IZ Public Careers Pages + Create New Job |  |  |
|              |          | Published Jobs                   | Drafts & Closed Jobs | alijobs<br>1                             |  |  |
|              |          | Q Search Jobs                    |                      |                                          |  |  |

### Select a "Position Template" and "Work location"

| 0% Complete                                                                                                    | Position Template                                                                                                    | Work Location                                                                 |
|----------------------------------------------------------------------------------------------------|----------------------------------------------------------------------------------------------------|-------------------------------------------------------------------------------|
|                                                                                                    | -None-                                                                                                    | -None-                                                                        |
| Incomplete                                                                                                    | Select a Position Template to automatically fill in details of this<br>job posting.                                                                                      | Select a preset Work Location to automatically fill in this job's<br>location |
| Hiring Process<br>Incomplete                                                                                                    | Internal Position Details (not displayed on job posting)                                                                                                    |                                                                               |
|                                                                                                    |                                                                                                    | Management Edit and add any Mandal and in Company                             |
| Screener Questions<br>Incomplete                                                                                                    | <ul> <li>(1) Turn job descriptions into job templates through <u>Position</u>.<br/><u>Setup</u>.</li> </ul>                                                              | Management, Edit and add new work Editations in <u>Company</u>                |
| Screener Questions<br>Incomplete<br>Job Preview and Status<br>Incomplete                                                                   | U Turn Job descriptions into Job templates through Position     Setup.                                                                                                   | <u>Wanagement</u> , coit and add new work Locations in <u>Company</u>         |
| Screener Questions<br>Incomplete     Job Preview and Status<br>Incomplete     Advertise Job<br>incomplete                                  | U Turn Job descriptions into Job templates through Position<br>Setup.  Location  Manually enter a location, or choose a Work Location above                              | <u>wanagement</u> , con and add new work Locations in <u>Company</u>          |
| <ul> <li>Screener Questions<br/>Incomplete</li> <li>Job Preview and Status<br/>Incomplete</li> <li>Advertise Job<br/>Incomplete</li> </ul> | U Turn Job descriptions into Job templates through Position.     Setup.      Location      Manually enter a location, or choose a Work Location above      Location Name | Metro City (optional - replaces city location in postings                     |

Scroll down and click "Next: Hiring Process"

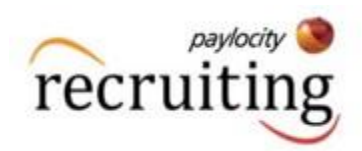

| lob Slots      |       |        |
|----------------|-------|--------|
| Job Slot ID    | Added | Delete |
| + Add Job Slot |       |        |

Select the Workflow with your Company Name:

| Complete                             | Hiring Workflow            |                      |                            |                                |                     |                     |
|--------------------------------------|----------------------------|----------------------|----------------------------|--------------------------------|---------------------|---------------------|
| Job Information                      | Select Workflow ②          | · · · · ·            |                            |                                |                     |                     |
| Complete                             | Default Workflow           |                      | •                          | Create                         | From Default        | Create From Scratch |
| Hiring Process<br>Incomplete         | Workflow Preview           |                      |                            |                                |                     |                     |
| Screener Questions<br>Incomplete     | New Applications<br>1 Step | Screening<br>3 Steps | Phone Interview<br>6 Steps | In Person Interview<br>6 Steps | Rejected<br>4 Steps | Offered<br>3 Steps  |
| Job Preview and Status<br>Incomplete | Hiring Team                |                      |                            |                                |                     |                     |
| Advertise Job<br>Incomplete          | Recruiter(s) ⑦             |                      |                            | Hiring Manager(s)              | 3                   |                     |
|                                      | Team Member(s) ⑦           |                      |                            |                                |                     |                     |
|                                      |                            |                      |                            |                                |                     |                     |

Scroll down and click "Next: Screener questions"- you will skip this page and proceed

Scroll down and click "Next Job Preview and Status"

Click on "Publish Job"

|             | Description                                                                                                    |
|-------------|----------------------------------------------------------------------------------------------------|
|             | <ul> <li>To plan, organize, develop and direct the overall operation of the Activity Department in accordance with current Federal, State and local standards, guidelines and regulations; the facility policies and procedures; and as directed by the Administrator.</li> <li>It is the responsibility of the Activities Director to ensure that an on-going program of activities is designed to meet, in accordance with the comprehensive assessment, the interest and the physical, mental and psychosocial well-being of each resident.</li> </ul> |
|             | Requirements 🗹 Open Preview in New Tab                                                                                                    |
| Job Statu   | 1 Dian develop organize implement evaluate and direct the activity program of this facility IS Current                                                                                                    |
| Internal Po | sition                                                                                                    |

Then scroll to end of page and click on "Next: Advertise Job"

| Current Status: Published                        |
|--------------------------------------------------|
|                                                  |
|                                                  |
| te Job                                           |
| it Settings, Integrations                        |
| Previous: Screener Questions Next: Advertise Job |
|                                                  |

Next: Advertise Job

Previous: Screener Questions

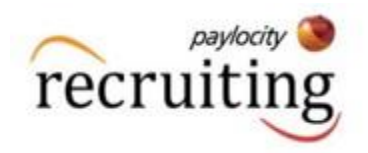

## On the my jobs page click on "Public Careers Page"

| My Jobs - Careers Page + Create New Job |                        |                      |                         |  |
|-----------------------------------------|------------------------|----------------------|-------------------------|--|
|                                         | Published Jobs         | Drafts & Closed Jobs | All Jobs<br>1           |  |
| Q Search Jobs                           |                        |                      |                         |  |
| Status                                  | Title [ID] ^, Location | New                  | Candidates Hired Action |  |

## Copy the URL at the top of the page and send to Carrie

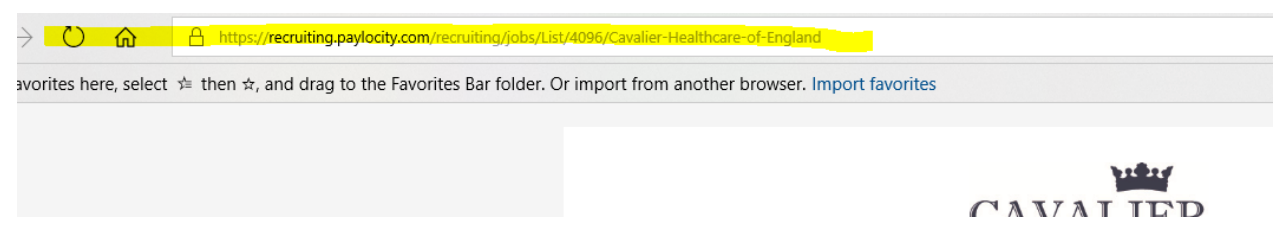

Congratulations you have posted a job!